# Fehlerbehebung bei MDS 9000-Trunking-/Port-Channel-Verbindungen, die nicht verfügbar sind

## Inhalt

Einleitung Hintergrundinformationen Fehlerbehebung bei MDS-Trunking-/Port-Channel-Verbindungen, die nicht verfügbar sind Überprüfung Symptome Nachrichten protokollieren OUI-Datenbank Umfassende Arbeitsumgebung Erweiterungen der OUI-Datenbank Tabelle 1.1. MDS OUI-Datenbankerweiterungen Tabelle 1.2. Nexus 5000/5500/5600/6000 OUI-Datenbankerweiterungen Tabelle 1.3. Nexus 9000 OUI-Datenbankerweiterungen Tabelle 1.4. UCS FI OUI-Datenbankerweiterungen Hinweise

# Einleitung

In diesem Dokument wird erläutert, warum eine Fibre Channel (FC)-Verbindung zwischen einem Cisco Multilayer Director Switch (MDS) und einem anderen Cisco Switch nicht verfügbar ist, wenn Trunking oder ein Port-Channel verwendet wird. Es kann jedoch vorkommen, dass derselbe Link verfügbar ist, wenn er sich nicht in einem Port-Channel befindet und Trunking deaktiviert ist.

# Hintergrundinformationen

Dazu gehören FC-Verbindungen zwischen MDS-Switches und anderen MDS-Switches, Nexus-Switches und Unified Computing System (UCS) Fabric Interconnects (FIs).

Tipp: Weitere Informationen zu Port-Channels und zum Trunking finden Sie in den entsprechenden Konfigurationsleitfäden für Port-Channel und Trunking. Port-Channel-Leitfaden: <u>https://www.cisco.com/c/en/us/td/docs/switches/datacenter/mds9000/sw/8\_x/config/interface</u> <u>s/cisco\_mds9000\_interfaces\_config\_guide\_8x/configuring\_portchannels.html</u> Trunking-Leitfaden: <u>https://www.cisco.com/c/en/us/td/docs/switches/datacenter/mds9000/sw/8\_x/config/interface</u> <u>s/cisco\_mds9000\_interfaces\_config\_guide\_8x/configuring\_portchannels.html</u>

Alle MDS-Switches können mehrere physische Verbindungen über Port-Channels zu einer einzigen virtuellen Verbindung zusammenfassen und mehrere Virtual Storage Area Networks (VSANs) über eine Verbindung mit der Trunking-Funktion transportieren, wenn diese mit einem anderen Cisco Gerät verbunden ist. Um Port-Channels und Trunking-Verbindungen auszuhandeln, verwenden MDS-Switches Exchange-Peer-Parameter (EPP)-Dienste, um über Peer-Ports in einem Inter-Switch Link (ISL) zu kommunizieren. Im Rahmen des ISL-Verhandlungsprozesses wird überprüft, ob der Peer ein Cisco Gerät mit dem Organizational Unique Identifier (OUI) des Peers ist.

Wenn die OUI eines Cisco Switches nicht in der OUI-Datenbank des Peers als Cisco OUI aufgeführt ist, wird der Link beim Hinzufügen zu einem Port-Channel oder bei aktiviertem Trunking auf der Schnittstelle nicht angezeigt.

# Fehlerbehebung bei MDS-Trunking-/Port-Channel-Verbindungen, die nicht verfügbar sind

Wenn sich die Verbindung in einem Port-Channel befindet, überprüfen Sie, ob für die Port-Channel-Schnittstelle der **Channel-Modus aktiviert** ist.

```
MDSswitch# show run interface port-channel 1 ... interface port-channel1 channel mode active <<<<
```

Wenn der Link mit einem N\_Port Virtualization (NPV)-Switch (wie z. B. einem FI) verbunden ist, überprüfen Sie, ob die NPIV-Funktion und die Funktion für den Port-Channel-Trunk aktiviert sind.

MDSswitch# show feature | include npiv npiv 1 enabled MDSswitch# show feature | include fport fport-channel-trunk 1 enabled

Wenn der Link Trunking ist, überprüfen Sie, ob das Trunking-Protokoll global aktiviert ist.

MDSswitch# show trunk protocol Trunk Protocol is enabled

Überprüfen Sie, ob das Trunking auf der Schnittstelle aktiviert ist.

MDSswitch# show interface port-channel 1 port-channel1 is down (No operational members) Hardware is Fibre Channel Port WWN is xx:xx:00:2a:6a:xx:xx:xx Admin port mode is auto, trunk mode is on <<<<

Wenn der Link mit 8 Gbit/s verbunden ist, stellen Sie sicher, dass das Füllmuster oder das Füllwort für beide Seiten des Links gleich konfiguriert sein muss. Standardmäßig verwenden die Geräte der Serien MDS, N5K/N6K und UCS FI der Serie 6300 ARBFF. Die Serien N9K und UCS FI 6400 unterstützen IDLE nur als 8G-Füllmuster.

Verwenden Sie diesen Befehl, um das aktuelle Füllmuster an den MDS/N5K/N6K-Schnittstellen FC x/y zu bestätigen:

#### Steckplatz x Hardware-internen FCmac-Port y Port-Info anzeigen | i FILL

**Anmerkung:** Die Ausgabe auf Nexus-Switches kann 0x0 (Schnittstelle nicht verfügbar bei 8 Gbit/s), 0xBC94FFFF (ARBFF) oder 0xBC95B5B5 (IDLE) sein.

Wenn eine N9K- oder UCS FI 6400 mit einem Gerät verbunden ist, das standardmäßig ARBFF verwendet, müssen Sie die Schnittstelle auf dem angeschlossenen Gerät so konfigurieren, dass IDLE verwendet wird.

MDSswitch# conf t Enter configuration commands, one per line. End with CNTL/Z.

MDSswitch(config)# interface fc1/2MDSswitch(config-if)# switchport fill-pattern IDLE speed 8000 Auf der Registerkarte "Allgemein" wird im UCS Manager (UCSM) unter SAN > SAN Cloud > Fabric > Uplink FC Interfaces > FC Interface x/yin das Füllmuster der FC-Uplinks angezeigt.

# Überprüfung

#### Symptome

- Schnittstellen werden als einzelne Ports mit deaktiviertem Trunking angezeigt, jedoch nicht in einem Port-Channel.
- Eine einzelne Schnittstelle kann nicht bereitgestellt werden, wenn Trunking aktiviert ist.
- Wenn sich die Schnittstellen in einem Port-Channel befinden oder einem Port-Channel hinzugefügt werden, werden sie sofort fehlerhaft deaktiviert.

#### Nachrichten protokollieren

Anmerkung: Die Switch-OUI kann in der OUI-Datenbank des Peers auf einer oder auf beiden Seiten einer Verbindung nicht vorhanden sein. Beide Seiten müssen untersucht werden.

Für MDS- und Nexus-Switches:

Der Switch ohne OUI des Peers zeichnet in seiner OUI-Datenbank "Physisches Flogi abgelehnt, wartet auf den Port-Modus" und "EPP\_SYNC"-Fehler auf.

MDSswitch# show flogi internal event-history errors | include reject previous 1 next 1
...
10) Event:E\_DEBUG, length:124, at 727676 usecs after Tue May 14 17:44:47 2013
[102] fs\_fc2\_msg\_flogi: ifindex[0x12ae000] pwwn[xx:xx:00:2a:6a:xx:xx] physical flogi
rejected, waiting for the port mode

11) Event:E\_DEBUG, length:124, at 661821 usecs after Tue May 14 17:44:39 2013
[102] fs\_fc2\_msg\_flogi: ifindex[0x12ae000] pwwn[xx:xx:00:2a:6a:xx:xx:] physical flogi
rejected, waiting for the port mode

12) Event:E\_DEBUG, length:73, at 772303 usecs after Tue May 14 17:43:11 2013
[102] fs\_flogi\_send\_flogi\_reject: mts\_q == 0, ifindex 0x12ae000, port 0x0

...
19) Event:E\_DEBUG, length:48, at 465145 usecs after Tue May 14 17:44:49 2013
[102] epp\_ac\_accept\_sync: Error sending EPP\_SYNC
...
27) Event:E\_DEBUG, length:48, at 280537 usecs after Tue May 14 17:44:43 2013
[102] epp\_ac\_accept\_sync: Error sending EPP\_SYNC

Um die Schnittstelle der Fehler zu bestätigen, übersetzen Sie den Index **mit show interface snmp**ifindexund filtern Sie ihn durch den ifindex in der Fehlermeldung. Im Beispiel wird der ifindex 12ae000 verwendet, der in der **Meldung** gefunden wird, dass **interne Ereignisverlaufsfehler beim Flogi auftreten.** 

MDSswitch# show interface snmp-ifindex | include 12ae000 fc6/47 0019587072 (00012ae000)

Für UCS FIs: Der FI ohne OUI des Peers in seiner OUI-Datenbank protokolliert Fehler wie "PI\_FSM\_EV\_PORT\_CONFIG\_FAILURE" und "port fcx/y try vf tagging on non cisco switch".

UCS(nxos) # show port internal event-history errors

1) Event:E\_DEBUG, length:117, at 225850 usecs after Wed Aug 1 10:18:26 2018
[102] pi\_fsm\_port\_attr\_change\_init: Ifindex (fc1/47)0x102e000, Err disabled event
(PI\_FSM\_EV\_PORT\_CONFIG\_FAILURE)0xd7

2) Event:E\_DEBUG, length:100, at 222587 usecs after Wed Aug 1 10:18:26 2018
[102] pm\_process\_fport\_vf\_tagging\_capability: port fc1/47 attempting vf tagging on non-cisco
switch

#### **OUI-Datenbank**

Extrahieren Sie die OUI von jedem Switch. Die OUI ist das dritte, vierte und fünfte Oktett des World Wide Name (WWN).

peer-switch# show wwn switch Switch WWN is xx:xx:00:2a:6a:xx:xx:xx In diesem Beispiel ist die Switch-OUI 0x002A6A.

Überprüfen Sie die OUI-Datenbank des Switches auf die OUI des Peer-Switches. Wenn der Befehl keine Ausgabe enthält, ist die OUI nicht in der Datenbank vorhanden.

```
MDSswitch# show wwn oui | include 0x002a6a
MDSswitch#
```

**Anmerkung:** UCS-FIs unterstützen **diese** Outdoor-Strategie nicht. Siehe Tabelle 1. und Tabelle 2. um zu sehen, wann OUIs der FI OUI-Datenbank hinzugefügt wurden.

## Umfassende Arbeitsumgebung

Switch-OUI-Datenbanken werden durch Switch-Software-Upgrades aktualisiert. Bis ein Switch auf eine Softwareversion mit einer OUI-Datenbank aktualisiert werden kann, die die OUI des Peer-Switches enthält, verwenden Sie einzelne Verbindungen, die außerhalb von Port-Channels konfiguriert wurden und deren Trunking deaktiviert ist. **Mit dem** Befehl **<hex oui> für** MDS- und Nexus-Switches können Cisco OUIs der OUI-Datenbank des Switches manuell hinzugefügt werden.

Auf MDS-Switches ist diese Funktion in NX-OS 7.3(0)D1(1) und höher verfügbar.

Bei Nexus 5000/600-Switches wurde diese Funktion in NX-OS 7.3(3)N1(1) und höher hinzugefügt. Auf Nexus 9000-Switches in NX-OS 7.x ist diese Funktion in NX-IS 7.3(1)N1(1) und höher verfügbar.

Auf Nexus 9000-Switches in anderen NX-OS-Versionen ist diese Funktion in NX-OS Version 9.3(3) und höher verfügbar.

```
Example: MDSswitch# configure terminal
MDSswitch(config)# wwn oui 0x0000fc
MDSswitch# show wwn oui
OUI Vendor Default/Static
```

0x0000fc Cisco Static

Nexus 9000-Switches auf ACI-Images können der Bibliothek zur Laufzeit vom APIC in 15.0(1k) und höher eine OUI hinzufügen.

## Erweiterungen der OUI-Datenbank

#### Tabelle 1.1. MDS OUI-Datenbankerweiterungen

| OUI          | Software mit OUI                            |
|--------------|---------------------------------------------|
| 0 x 547 FEE  | Alle Versionen von NX-OS 5.0(1) und höher.  |
| 0 x 00351A   |                                             |
| 0x003A7D     |                                             |
| 0x004268     |                                             |
| 0x0062EC     |                                             |
| 0x007888     |                                             |
| 0 x 00 C164  |                                             |
| 0 x 00 C88 B |                                             |
| 0 x 00 F28 B |                                             |
| 0x00FEC8     |                                             |
| 0 x 046273   |                                             |
| 0x188B9D     | NX - OS 5 x ab 5 2(8b)                      |
| 0 x 5897BD   | NX $OS 6 x ab 6 2(17)$                      |
| 0 x 58 AC78  | NX $OS 7 x ab Varsian 7 3(1)D1(1)$          |
| 0 x 5 C838F  | Allo Versionon von NX $OS = 3(1)$ und höhor |
| 0 x 64 F69D  |                                             |
| 0 x 70 E 422 |                                             |
| 0 x 80 E01D  |                                             |
| 0 x 84 B261  |                                             |
| 0 x 84 B802  |                                             |
| 0 x A46C2A   |                                             |
| 0 x CC167E   |                                             |
| 0xCC46D6     |                                             |
| 0xD8B190     |                                             |
| 0 x E00 EDA  |                                             |

0xE4AA5D

0 x 0018BA 0 x 001B54 0x002255 0 x 0023AC 0x002498 0 x 0024F7 0x002651 0x002698 0 x 002A6A 0 x 00 DEFB 0 x 04C5A4 0 x 108CCF 0 x 18EF63 0 x 1 CDF0F 0 x 405539 0 x 68 BDAB 0x8C604F 0x8CB64F 0xA8B1D4 0 x B41489 0 x C0626B 0 x F02572 0xF866F2 0x508789 0 x 58 °C 0 x 7426AC 0x7C0ECE 0x881DFC 0 x 88 F031 0x8C604F 0xA0ECF9 0 x F07F06 0 x F40 F1B 0 x F44E05 0xF8C288 0xFC5B39 0x000831 0 x 003A9C 0 x 74 A 0xD0A5A6 0 x 70 EA1A 0xC4F7D5 0 x 00 FD22 0 x 10 B3D5 0 x 10 B3D6 0x4C710D 0xC4B239 0xD4E880 0 x DC774C

0x3C13CC 0x4CE176 Alle Versionen von NX-OS 5.2(6) und höher.

Alle Versionen von NX-OS 6.2(11) und höher.

NX-OS 5.x ab Version 5.2(8g) NX-OS 6.x ab Version 6.2(11c) Alle Versionen von NX-OS 7.3(1)D1(1) und höhe

Alle Versionen von NX-OS 8.4(2) und höher.

NX-OS 6.x ab Version 6.2(33) Alle Versionen von NX-OS 8.4(2) und höher.

NX-OS 8.4(x) ab Version 8.4(2c)NX-OS 9.x ab Version 9.2(1).

Noch festzulegen

## Tabelle 1.2. Nexus 5000/5500/5600/6000 OUI-Datenbankerweiterungen

| OUI<br>0 x 002A6A<br>0 x 00 DEFB   | Software mit OUI<br>NX-OS 5.1 ab Version 5.1(3)N2(1).<br>NX-OS 5.2 ab Version 5.2(1)N1(4) |
|------------------------------------|-------------------------------------------------------------------------------------------|
| 0x8C604F                           | Alle Versionen von NX-OS 6.0(2)N1(2) und höhe                                             |
| 0 x 50 EB1A<br>0 x 9371D5          | Alle Versionen von NX-OS 7.3(7)N1(1) und höhe                                             |
| 0x3C13CC<br>0x4CE176<br>0 x DC774C | Alle Versionen von NX-OS 7.3(10)N1(1) und hör                                             |
|                                    |                                                                                           |

## Tabelle 1.3. Nexus 9000 OUI-Datenbankerweiterungen

| OUI                                                                                                    |                                                                                                    |                                                                                                    |                                                                                                    | Software mit OUI                                                     |
|----------------------------------------------------------------------------------------------------|----------------------------------------------------------------------------------------------------|----------------------------------------------------------------------------------------------------|----------------------------------------------------------------------------------------------------|----------------------------------------------------------------------|
| OUI<br>$0 \times 000831$<br>$0 \times 0024$ FF<br>$0 \times 0027E3$<br>$0 \times 002A10$<br>$0 \times 002CC8$<br>$0 \times 00351A$<br>$0 \times 003A7D$<br>$0 \times 003A99$<br>$0 \times 003A99$<br>$0 \times 003A9C$<br>$0 \times 003A9C$<br>$0 \times 005D73$<br>$0 \times 005D73$<br>$0 \times 006BF1$<br>$0 \times 006BF1$<br>$0 \times 006BF1$<br>$0 \times 0081C4$<br>$0 \times 0081C4$<br>$0 \times 0081C4$<br>$0 \times 0081C4$<br>$0 \times 0081C4$<br>$0 \times 000 A2E$<br>$0 \times 00 A38E$<br>$0 \times 00 A38E$<br>$0 \times 00 A6CA$<br>$0 \times 00 A742$<br>$0 \times 00 A742$<br>$0 \times 00 B771$<br>$0 \times 00 E75$<br>$0 \times 00 C164$<br>$0 \times 00 C88 B$<br>$0 \times 00 C164$<br>$0 \times 00 C88 B$<br>$0 \times 00 C164$<br>$0 \times 00 C164$<br>0 | $0 \times 18 E 728$<br>$0 \times 1 C6A7A$<br>$0 \times 286F7F$<br>$0 \times 28 AC9E$<br>$0 \times 2C27D7$<br>$0 \times 2C3311$<br>$0 \times 2C44FD$<br>$0 \times 2C5A0F$<br>$0 \times 2CD02D$<br>$0 \times 3890A5$<br>$0 \times 3890A5$<br>$0 \times 3C08F6$<br>$0 \times 3C4A92$<br>$0 \times 40017 A$<br>$0 \times 40 CE24$<br>$0 \times 4403A7$<br>$0 \times 40 CE24$<br>$0 \times 4403A7$<br>$0 \times 40 CE24$<br>$0 \times 500 F80$<br>$0 \times 502FA8$<br>$0 \times 5061BF$<br>$0 \times 508789$<br>$0 \times 508789$<br>$0 \times 58971E$<br>$0 \times 5897BD$<br>$0 \times 5897BD$<br>$0 \times 58 C$<br>$0 \times 5838F$<br>$0 \times 5838F$<br>$0 \times 58 C$<br>$0 \times 5 C838F$<br>$0 \times 641225$<br>$0 \times 64 F69D$<br>$0 \times 68 BDAB$<br>$0 \times 607CED$ | $0 \times 70 DB98$<br>$0 \times 70 DF2F$<br>$0 \times 70 E 422$<br>$0 \times 7426AC$<br>$0 \times 74 A$<br>$0 \times 74 A2E6$<br>$0 \times 780CF0$<br>$0 \times 78725D$<br>$0 \times 78BAF9$<br>$0 \times 78 E3B5$<br>$0 \times 70ECE$<br>$0 \times 70 ECE$<br>$0 \times 70 E01D$<br>$0 \times 80 E01D$<br>$0 \times 80 E01D$<br>$0 \times 843$<br>Gleichstrom6<br>$0 \times 8478AC$<br>$0 \times 84 B261$<br>$0 \times 84 B261$<br>$0 \times 84 B802$<br>$0 \times 84 B261$<br>$0 \times 84 B802$<br>$0 \times 84 B802$<br>$0 \times 84 B802$<br>$0 \times 84 B802$<br>$0 \times 84 B802$<br>$0 \times 84 B802$<br>$0 \times 84 B802$<br>$0 \times 84 B802$<br>$0 \times 84 B802$<br>$0 \times 84 B802$<br>$0 \times 84 B802$<br>$0 \times 84 B802$<br>$0 \times 84 C11$<br>$0 \times A0239F$<br>$0 \times A03D6F$<br>$0 \times A0239F$<br>$0 \times A03D6F$<br>$0 \times A0239F$<br>$0 \times A0239F$<br>$0 \times A0239F$<br>$0 \times A0239F$<br>$0 \times A0239F$<br>$0 \times A0239F$<br>$0 \times A0239F$<br>$0 \times A0239F$<br>$0 \times A0239F$<br>$0 \times A0320F$<br>$0 \times A0320$ | $0 \times BADBAD$<br>$0 \times BC26C7$<br>$0 \times C0626B$<br>$0 \times C067AF$<br>$0 \times C08C60$<br>$0 \times CC167E$<br>$0 \times CC46D6$<br>$0 \times CE90D1$<br>$0 \times D072$<br>Gleichstrom<br>$0 \times D072$<br>Gleichstrom<br>$0 \times D046D50$<br>$0 \times D46D50$<br>$0 \times D887D9$<br>$0 \times E00 EDA$<br>$0 \times E4AA5D$<br>$0 \times E4AA5D$<br>$0 \times E4AA5D$<br>$0 \times E4AA5D$<br>$0 \times E4AA5D$<br>$0 \times E4AA5D$<br>$0 \times E4AA5D$<br>$0 \times E4AA5D$<br>$0 \times E4AA5D$<br>$0 \times E4AA5D$<br>$0 \times E4AA5D$<br>$0 \times E4AA5D$<br>$0 \times E4A5D$<br>$0 \times E4A5D$<br>$0 \times E722$<br>$0 \times F88549$<br>$0 \times F88549$<br>$0 \times F88549$<br>$0 \times F47501$<br>$0 \times F02572$<br>$0 \times F07506$<br>$0 \times F40 F1B$<br>$0 \times F44E05$<br>$0 \times F455D4$<br>$0 \times F455D4$<br>$0 \times F40FE2$<br>$0 \times F40BE6$ | Software mit OUI<br>Alle Versionen von<br>NX-OS 9.2(4) und<br>höher. |
| 0 x 00 FCBA                                                                                                    | 0 x 64 F69D                                                                                                    | 0 x A46C2A                                                                                                    | 0xF4ACC1                                                                                                    |                                                                      |
|                                                                                                    |                                                                                                    |                                                                                                    |                                                                                                    |                                                                      |
| $0,001 \pm 00$<br>0 x 043110                                                                                                    |                                                                                                    |                                                                                                    |                                                                                                    |                                                                      |
| $0 \times 0.46273$                                                                                                    |                                                                                                    | 0 X A09D2 1<br>0x48B1D4                                                                                                    |                                                                                                    |                                                                      |
| 0 x 040273                                                                                                    | 0x0CD2AE                                                                                                    | 0 x R02680                                                                                                    |                                                                                                    |                                                                      |
| $0 \times 1005CA$                                                                                                    | 0 x 700 F0A                                                                                                    |                                                                                                    |                                                                                                    |                                                                      |
|                                                                                                    |                                                                                                    |                                                                                                    |                                                                                                    |                                                                      |
|                                                                                                    |                                                                                                    |                                                                                                    |                                                                                                    |                                                                      |
| U X 100090                                                                                                    | U X / U/ 9D3                                                                                                    | U X D4 1409                                                                                                    | UXECEBEB                                                                                                    |                                                                      |

0x188B9D

0x707DB9

0xB4DE31 0 x B83861